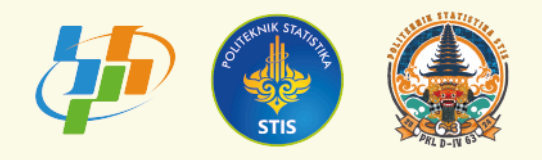

## Panduan Pendaftaran

## Seminar Diseminasi Hasil PKL DIV 63 Tahun Akademik 2023/2024

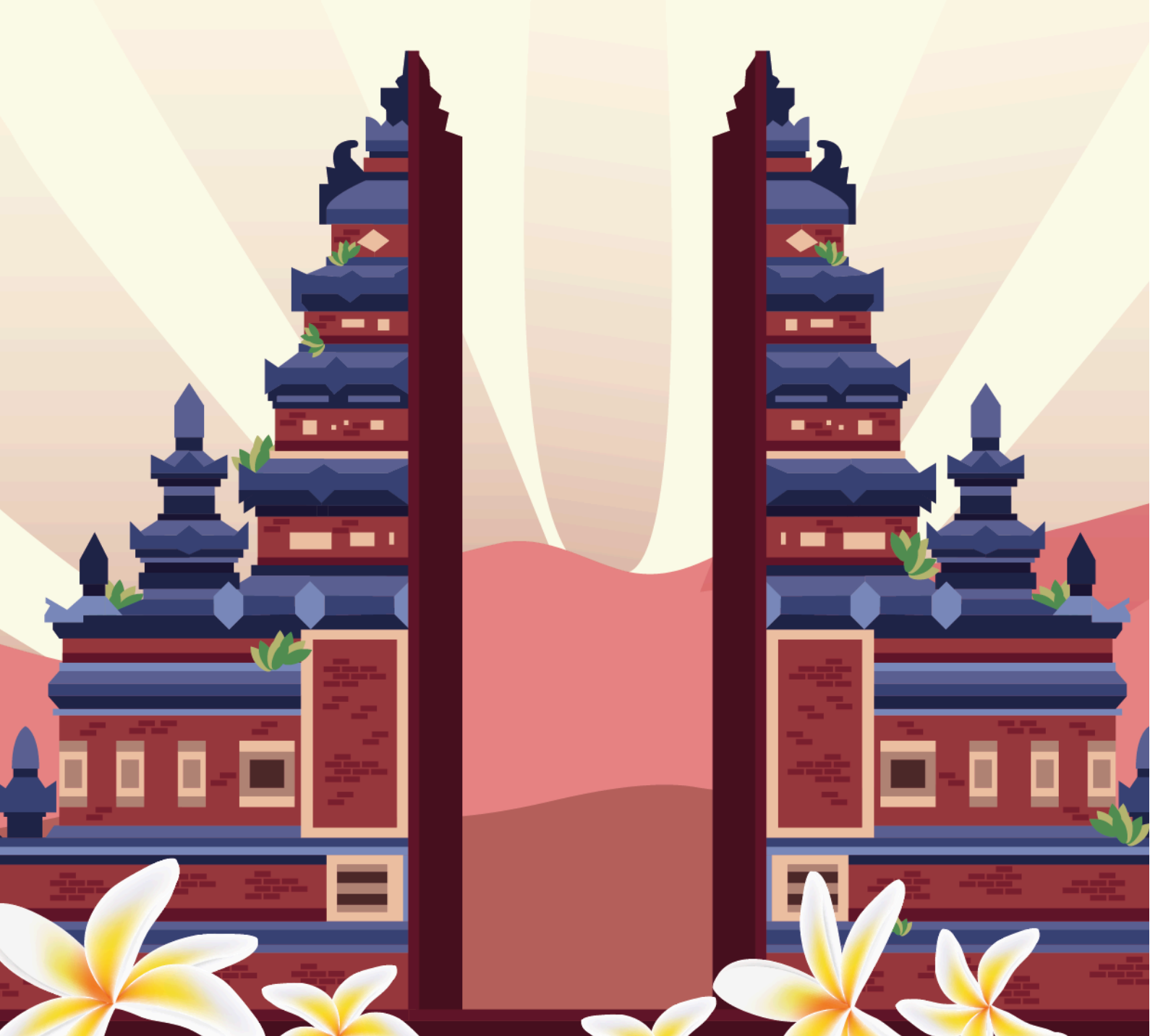

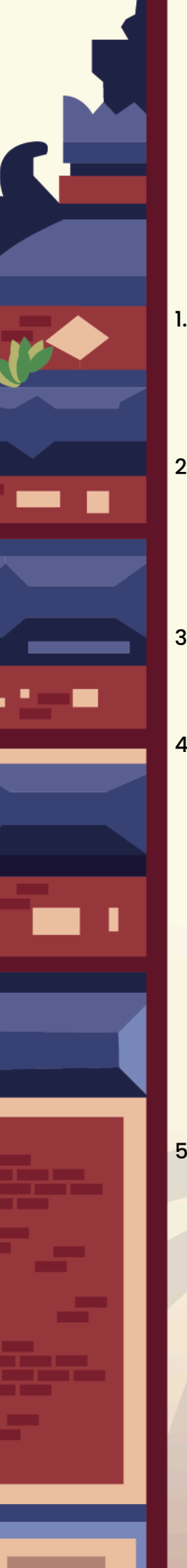

## Panduan Pendaftaran

 Buka website Seminar Diseminasi Hasil (SDH) PKL D-IV 63 pada link berikut : <u>https://pkl.stis.ac.id/63-d4/diseminasi</u>

2. Pilih dan klik " Daftar".

Tiket

Regular ticket

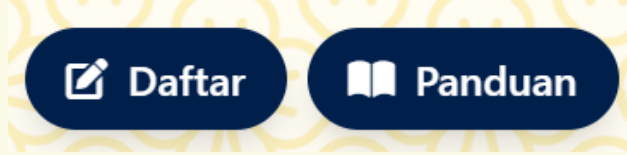

- 3. Setelah klik "Daftar" kemudian akan masuk ke link berikut : https://event.stis.ac.id/seminar-pkl/63-d4/
- 4. Setelah itu, Anda akan masuk ke halaman beranda website Seminar Diseminasi hasil (SDH) PKL D-IV 63 seperti berikut :

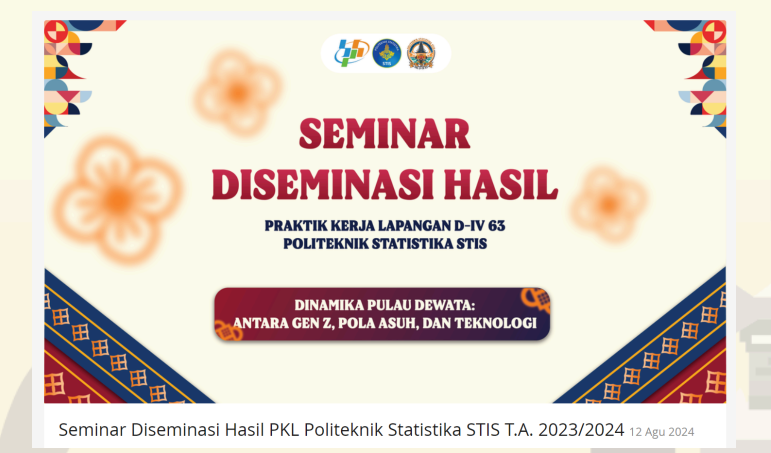

5. Klik "Masukkan ke keranjang" untuk melakukan pendaftaran seminar.

6. Setelah itu, Anda akan diarahkan untuk mengisi jumlah tiket yang diinginkan.

| ✓ 実Keranjang Anda                          |                       |        | 29:55       |
|--------------------------------------------|-----------------------|--------|-------------|
| Regular ticket                             | <u>n</u> 1 +          | Rp0,00 | Rp0,00      |
| <b>Total</b><br>1 produk                   |                       |        | Rp0,00      |
| Item di keranjang Anda direservasi untuk A | anda selama 29 menit. |        |             |
| 🗙 Kosongkan keranjang                      |                       |        | 🐂 Lanjutkan |

7. Kemudian, klik kolom "Lanjutkan".

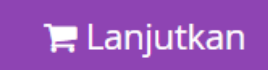

8. Isi dan lengkapi kolom kosong seperti tampilan berikut :

|                  | <ul> <li>Kontak informasi</li> </ul> |                                                                                                    |                |  |  |
|------------------|--------------------------------------|----------------------------------------------------------------------------------------------------|----------------|--|--|
|                  | E-mail*                              | E-mail                                                                                                    |                |  |  |
|                  |                                      | Pastikan untuk memasukkan alamat email yang valid. Kami akan mengirimkan kamu konfirmasi pesanan termasuk tautan<br>yang kamu perlukan untuk mengakses pesanan kamu nanti. |                |  |  |
| ✓ Regular ticket |                                      |                                                                                                    |                |  |  |
|                  | Nama peserta*                        | Nama                                                                                                    |                |  |  |
|                  | E-mail*                              | E-mail                                                                                                    |                |  |  |
|                  |                                      | Masukkan email yang akan digunakan untuk pengiriman sertif                                                                                                    | ikat           |  |  |
|                  | Nomor WhatsApp*                      | Indonesia +62 🗸                                                                                                    | Nomor WhatsApp |  |  |
|                  |                                      |                                                                                                    |                |  |  |
|                  | Kembali                              |                                                                                                    | Lanjutkan      |  |  |

9. Kemudian, klik kolom "Lanjutkan".

Lanjutkan

Kirim pendaftaran

- 10. Setelah itu, Anda akan masuk ke menu Tinjau Pesanan.
- 11. Periksa kembali data diri Anda, jika sudah klik "Kirim pendaftaran".

2

12. Setelah melakukan register, akan muncul pemberitahuan bahwa Anda berhasil terdaftar pada seminar dengan mendapatkan tiket seperti berikut :

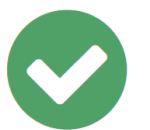

## Terima kasih!

Pesanan kamu telah berhasil diproses! Lihat di bawah untuk detailnya.

13. Anda dapat melihat tiket dengan klik "Unduh Tiket(PDF)"

📩 Unduh tiket (PDF)

14. Selanjutnya, Anda akan ditambahkan ke grup WhatsApp peserta oleh panitia. Silahkan hubungi contact person jika terdapat kendala dalam melakukan pendaftaran.

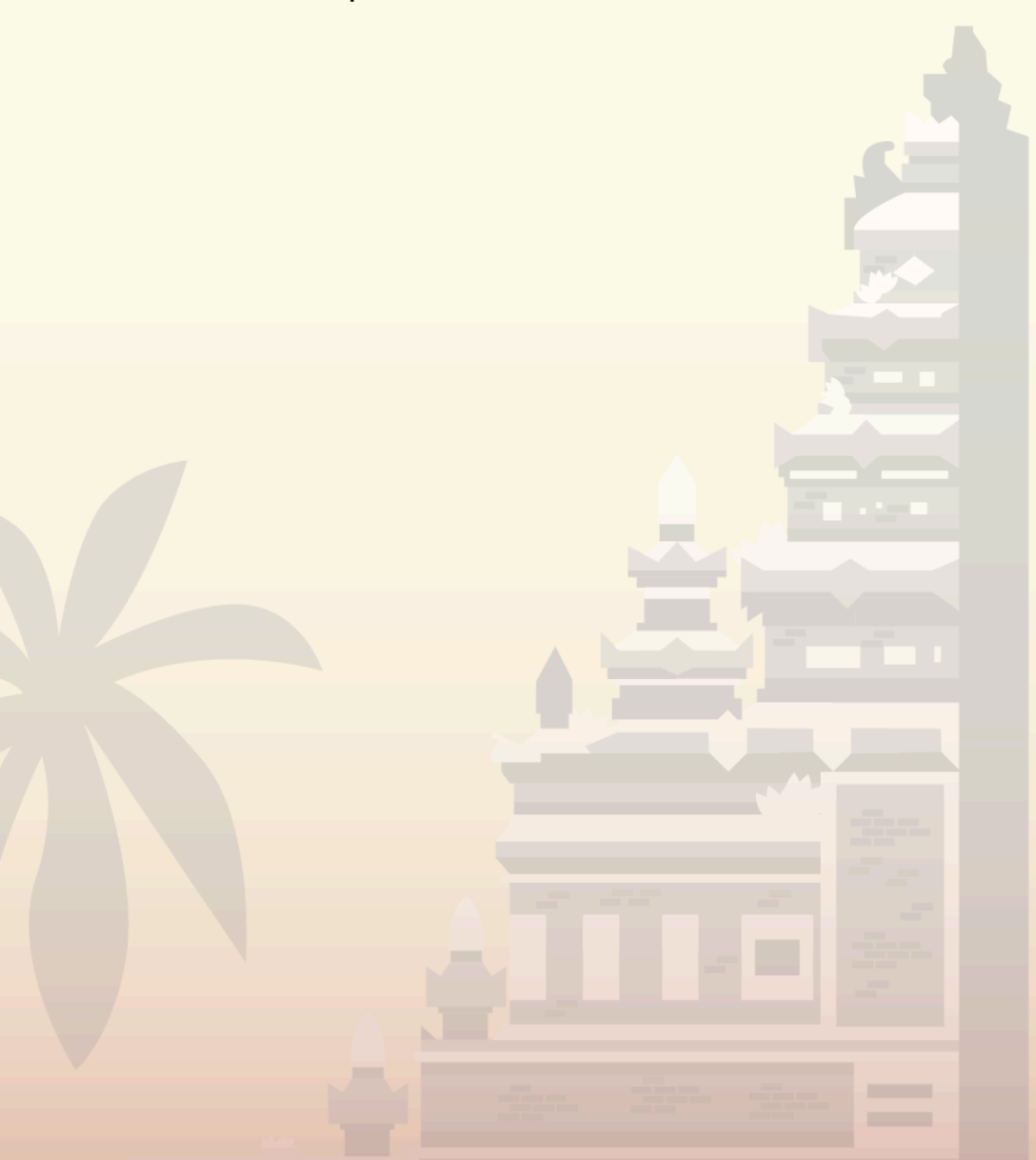